# FindIT Network Manager ىلع تاداەشلا ةرادإ

## فدەلا

حمسي اذهو .ىمسملا ةداەشلا عوضوم بسح ماع حاتفم ةيكلم ةيمقرلا ةداەشلا دمتعت صاخلا حاتفملا اەمدقي يتلا تاديكأتلا وأ تاعيقوتلا ىلع دامتعالاب ةلوعملا فارطألل FindIT Network Manager موقي ،تيبثتلا دنع .دمتعملا ماعلا حاتفملا عم قفاوتي يذلا كنكمي .مداخلا عم ىرخألا تالاصتالاو بيولا لاصتا نيمأتلا ايتاذ ةعقوم ةداەش ءاشنإب (CA) قول قدم عجرم لبق نم ةعقوملا قداەشلاب ةداەشلا ەذە لادبتسإ رايتخإ CA. قطساوب عيقوتلل (CSR) قداەش عيقوت بلط ءاشنإ يلا جاتحتس ،كلذب مايقل

امامت لقتسم لكشب قفاوتملا صاخلا حاتفملاو ةداهش ءاشنإ رايتخإ اضيأ كنكمي قيسنت فلم يف صاخلا حاتفملاو ةداهشلا جمد كنكمي ،كلذك رمألا ناك اذإ ."ةرادإلا" نع ليمحتلا لبق 12# (PKCS) ماعلا حاتفملا ريفشت ريياعم.

تاقيسنت ىلع تلصح اذإ .طقف pem. قيسنت تاداەش FindIT Network Manager معدي نم ىرخأ ةرم pem. قيسنت ةداەشل بلطلا وأ قيسنتلا ليوحتل جاتحت ،ىرخأ صيخرت .قدصملا عجرملا

FindIT Network Manager. ىلع تاداەشلا ةرادا ةيفيك لوح تاميلعت ةلاقملا ەذە مدقت

## قيبطتلل ةلباقلا ةزهجألا

• FindIT Network Manager

## جماربلا رادصإ

• 1.1

## FindIT Network Manager ىلع تاداەشلا ةرادإ

#### CSR ءاشنإ

ب ةصاخلا ةرادإلل (GUI) ةيموسرلا مدختسملا ةمجاو ىلإ لوخدلا ليجستب مق .1 ةوطخلا FindIT Network Manager .**قداهش < قرادإ** رتخاً مث

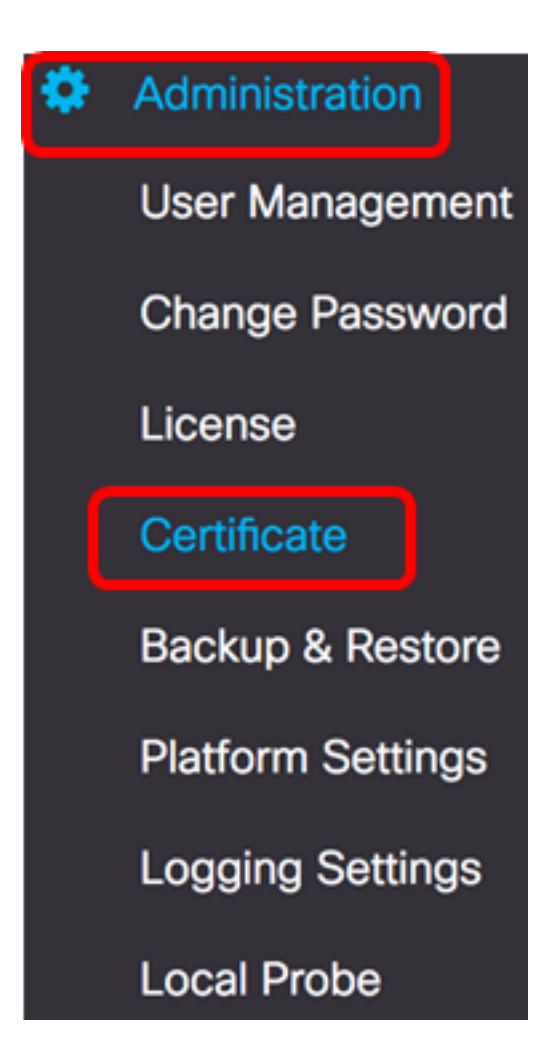

.**ءاشنإ** رز رقنا، CSR ةقطنم يف .2 ةوطخلا

| Certificate        |          |      |          |        |
|--------------------|----------|------|----------|--------|
| HTTPS Certificate: | Deployed | View | Download | Update |
| CSR:               | N/A      |      |          | Create |
|                    |          |      |          |        |

نمضتتسو ،CSR ءاشنإل ةداهشلا جذومن يف اهلاخدا مت يتلا ميقلا مادختسا متيس نم اهاقلتت يتلا ةعقوملا ةداهشلا يف

اذه يف .*لماكلاب لەؤملا لاجملا مسا* لقح يف لاجملا مسا وأ IP ناونع لخدأ <u>.3 ةوطخلا</u> مادختسإ متي ،لاثملا hostname.cisco.com.

Full qualified domain name

|    | hostname.cisco.com | ~ |
|----|--------------------|---|
| C. |                    | ) |

ةدحتملا تايالولا مدختست ،لاثملا اذه يف .*دلبلا* لقح يف دلبلا زمر لخدأ .4 ةوطخلا.

| Country | US | ~ |
|---------|----|---|
|         |    |   |

.قدصملا عجرملا مادختسإ متي ،لاثملا اذه يف .*قلاحلا* لقح يف ةلاحلا دوك لخدا .5 ةوطخلا

| State CA | ~ |
|----------|---|
|----------|---|

نيفرا مدختست ،لاثملا اذه يف .*ةنيدملا* لقح يف ةنيدملا لخدأ .6 ةوطخلا.

| City Irvine | ~ |
|-------------|---|
|             | • |

cisco. تلمعتسا ،لاثم اذه يف .*ةسسؤملا* لقح يف ةسسؤملا مسا لخدأ .7 ةوطخلا

| Org | Cisco | ~ |
|-----|-------|---|
|-----|-------|---|

متي ،لاثملا اذه يف .*قسسؤملا تادحو* لقح يف ةيميظنتلا تادحولا لخدأ .8 ةوطخلا مادختسإ Small Business.

| Org Units | Small Business | 1 |
|-----------|----------------|---|
| Org Units | Small Business |   |

الثملا اذه يف .*ينورتكلإلا ديربلا* لقح يف ينورتكلإلا كديرب ناونع لخداً .9 ةوطخلا، <u>ciscofindituser@cisco.com</u>.

| Email ciscofindituser@cisco.com |  |
|---------------------------------|--|
|---------------------------------|--|

.**ظفح** ةقطقط .10 ةوطخلا

| Certificate                                                 |                                                                               |                                                                        |      |
|-------------------------------------------------------------|-------------------------------------------------------------------------------|------------------------------------------------------------------------|------|
| Note: When you create the CS issue, and then upload the iss | R file successfully, please send the<br>ued certificate to system by operatic | downloaded file to a Certificate Authority<br>on (Update/Upload Cert). | / to |
| Full qualified domain name                                  | hostname.cisco.com                                                            | •                                                                      |      |
| Country                                                     | US                                                                            | •                                                                      |      |
| State                                                       | СА                                                                            | •                                                                      |      |
| City                                                        | Irvine                                                                        | •                                                                      |      |
| Org                                                         | Cisco                                                                         | •                                                                      |      |
| Org Units                                                   | Small Business                                                                | •                                                                      |      |
| Email                                                       | ciscofindituser@cisco.com                                                     | ~                                                                      |      |
|                                                             |                                                                               | Save                                                                   |      |
|                                                             |                                                                               |                                                                        |      |

فلم الم عاشنا متي ،لاثملا اذه يف .رتويبمكلا ىل ايئاقلت CSR فلم ليزنت متيس system.csr.pem.

| Platform Settings |            |
|-------------------|------------|
| Logging Settings  |            |
| Local Probe       |            |
|                   |            |
| system.csr.pem    | Show All × |

| Certificate        |          |      |          |        |
|--------------------|----------|------|----------|--------|
| HTTPS Certificate: | Deployed | View | Download | Update |
| CSR:               | Created  |      | Download | Update |
|                    |          |      |          |        |

ىلا عجرا مث **ثيدحت** رزلا قوف رقنا ،ەۋاشنا مت يذلا CSR ثيدحتل (يرايتخا) .12 ةوطخلا <u>3</u>.

| Certificate        |          |      |          |        |
|--------------------|----------|------|----------|--------|
| HTTPS Certificate: | Deployed | View | Download | Update |
| CSR:               | Created  |      | Download | Update |
|                    |          |      |          |        |

ىلع حاجنب CSR عاشنإ نآلا بجي FindIT Network Manager. داسراٍ نآلا كنكمي CSR فلم لاسراٍ نآلا كنكمي CSR عاشن الما يلإ هليزنت مت يذلا

### قدصملا عجرملا نم ةعقوم ةداهش ليمحت

ريدملا ىلإ ەليمحت نآلا كنكمي ،CA نم عقوملا CSR مالتسإ درجمب.

ب ةصاخلا ةرادإلل (GUI) ةيموسرلا مدختسملا ةمجاو ىلإ لوخدلا ليجستب مق 1 ةوطخلا FindIT Network Manager .**قداهش < قراداٍ** رتخأ مث

| ٠ | Administration    |
|---|-------------------|
|   | User Management   |
|   | Change Password   |
|   | License           |
|   | Certificate       |
|   | Backup & Restore  |
|   | Platform Settings |
|   | Logging Settings  |
|   | Local Probe       |

**ثيدحت** رز رقنا ،HTTPS ةداهش ةقطنم يف .2 ةوطخلا.

| Certificate        |          |      |          |        |
|--------------------|----------|------|----------|--------|
| HTTPS Certificate: | Deployed | View | Download | Update |
| CSR:               | Created  |      | Download | Update |
|                    |          |      |          |        |

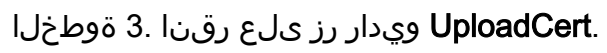

| Certificate                                          |                                                                                        |                                                          |                                                     |
|------------------------------------------------------|----------------------------------------------------------------------------------------|----------------------------------------------------------|-----------------------------------------------------|
| O Re                                                 | new Self-signed Cert                                                                   | OUpload Cert                                             | O Upload PKCS12                                     |
| م الدب <b>:ةظحالم</b><br>PKCS قيسنت<br>ب فلملا نيمأت | ل ليمحت كنكمي ،كلذ ز<br><b>F ليمحت</b> رز رايتخاب 12#<br>ملا <i>رورملا ةملك</i> لقح يف | ملا مادختساب ةداهش<br>جي .ويدارلل <b>KCS12</b><br>.رفوت، | يف طبترملا صاخلا حاتف<br>ءاغلإل رورملا ةملك ديدحت ب |
| O Uplos                                              | ad Cert 🧿 Jplo                                                                         | ad PKCS12                                                |                                                     |
| Password:                                            |                                                                                        |                                                          |                                                     |

ةقطنملا رقنا وأ ،ةفدهتسملا ةقطنملا ىلع ةعقوملا ةداهشلا طاقسإب مق .4 ةوطخلا فلملا نوكي نأ بجي .**حتف** ىلع رقنا مث تافلملا ماظن ضارعتسال ةفدهتسملا . قيسنتب

|           | 000 ~     | ownloads             | ٢              |        | Q Search |
|-----------|-----------|----------------------|----------------|--------|----------|
| Name      |           |                      |                |        | D        |
|           | signed-sy | /stem.csr.pem        |                |        | т        |
| - D       | WAP361_   | WAP150_1.1.0.5.tar   |                |        | Y        |
| ľ         | image_tes | sla_Sx250-350_Sx350> | <-550X_2.3.0.1 | 30.bin | Ju       |
| <b>\$</b> | backup-2  | 017-07-12-11-09-28   | GMT.zip        |        | Ji       |
| <u>\$</u> | backup-2  | 017-07-12-11-06-29   | GMT.zip        |        | Ju       |
| 5.00      | 2017-07   | -07_1349-1.png       |                |        | Ji       |
|           | 2017-07   | -07_1349.png         |                |        | Ju       |
| -         | 2017-07   | -07_1348.png         |                |        | Jı       |
| -         | 2017-07   | -07_1350.png         |                |        | Ju       |
|           |           |                      |                |        |          |
|           |           |                      |                |        |          |
|           |           |                      |                |        |          |
|           | Format:   | All Files            |                | 0      |          |
|           |           |                      |                |        |          |
|           |           |                      |                |        |          |
|           |           |                      |                | Cano   | cel Open |

system.csr.pem.عقوم مادختسإ متي ،لاثملا اذه يف **:ةظحالم** 

.**ليمحت** قوف رقنا .5 ةوطخلا

| Certificate              |                                                                       |                 |
|--------------------------|-----------------------------------------------------------------------|-----------------|
| O Renew Self-signed Cert | <ul> <li>Upload Cert</li> </ul>                                       | O Upload PKCS12 |
|                          | Drag and drop file here<br>click to select a file from<br>filesystem) | e (or<br>n the  |
|                          | Filename: signed-system.csr                                           | r.pem           |
|                          |                                                                       | Upload Cancel   |

.FindIT Network Manager ىلإ حاجنب ةعقوم ةداەش ليمحت نآلا كيلع بجي

### ةيلاحلا ةداەشلا ةرادإ

ب ةصاخلا ةرادإلل (GUI) ةيموسرلا مدختسملا ةهجاو ىلإ لوخدلا ليجستب مق .1 ةوطخلا FindIT Network Manager .**قداهش < قرادإ** رتخأ مث FindIT Network Manager

| ٠ | Administration    |
|---|-------------------|
|   | User Management   |
|   | Change Password   |
|   | License           |
|   | Certificate       |
|   | Backup & Restore  |
|   | Platform Settings |
|   | Logging Settings  |
|   | Local Probe       |

.**ضرع** رز ىلع رقنا ،HTTPS ةداەش ةقطنم يف .2 ةوطخلا

| Certificate        |          |      |          |        |
|--------------------|----------|------|----------|--------|
| HTTPS Certificate: | Deployed | View | Download | Update |
| CSR:               | Created  |      | Download | Update |
|                    |          |      |          |        |
|                    |          |      |          |        |

ضرعتسم ةذفان يف يداع صن قيسنتب ةيلاحلا ةداەشلا ضرع متيس .3 ةوطخلا ةذفانلا قالغإل **ءاغلا** وأ x رزلا قوف رقنا .ةديدج

#### Certificate Detail

| Certificate:                                                                                                    |
|----------------------------------------------------------------------------------------------------|
| Version: 3 (8x2)                                                                                                    |
| Version: 3 (0x2)<br>Saria Number: 12413719219424977009 (0var466272af02902a)                                                                                                    |
| Singly Alapriches (ASSSACLASSACLAS |
| Isiner: Calls, STarA, Defision, Oll-Small Rusiness, (Narisco.com/emailAddressaciscofindituser@risco.c                                                                                                    |
| Validity                                                                                                    |
| Not Before: Jul 13 00:00:00 2017 GMT                                                                                                    |
| Not After : Aug 13 00:00:00 2017 GMT                                                                                                    |
| Subject: C=US, ST=CA, O=Cisco, OU=Small Business, CN=cisco.com/emailAddress=ciscofindituser@cisco.                                                                                                    |
| Subject Public Key Info:                                                                                                    |
| Public Key Algorithm: rsaEncryption                                                                                                    |
| Public-Key: (2048 bit)                                                                                                    |
| Modulus:                                                                                                    |
| 00:a7:e4:c4:d5:46:cb:aa:e3:8d:72:b8:71:5a:b9:                                                                                                    |
| 14:ef:5c:3b:bf:a6:08:32:d4:1f:f0:0e:db:34:85:                                                                                                    |
| 3a:91:1a:e0:fa:03:78:7a:b9:d0:5f:d5:f3:e6:db:                                                                                                    |
| 45:a9:92:cb:36:31:58:32:18:64:18:59:e1:d9:24:                                                                                                    |
| 07:dd:f8:a0:2e:c0:7a:lc:fc:l3:d0:c9:l4:0c:52:                                                                                                    |
| 28:29:7d:e1:40:a6:3d:f4:52:1b:3c:56:5a:d0:21:                                                                                                    |
| eb:31:f6:f1:e8:6f:cc:bd:72:0d:fe:a1:b6:bb:82:                                                                                                    |
| 31189109191100103176180170107108109101071821                                                                                                    |
| 1e:04:53:38:88:10:39:be:03:19:78:8:80:00:27:49:                                                                                                    |
| 42:00:31:24:32:15:30:00:08:83:07:07:00:00:00:                                                                                                    |
| De: (0: 09: 20: 09: 07: 10: 14: 04: 44: 00: 60: 75: 16: 02:<br>36: 09: 60: 50: 77: 16: 76: 10: 00: 51: 17: 87: 61:                                                                                                    |
| 51:00:00:32:32:71:32:00:33:12:07:01:                                                                                                    |
| c7:87:e7:da:36:72:d5:6e:78:56:d1:6e:cc:78:44:                                                                                                    |
| 8b:ed:1c:a2:37:98:af:57:25:48:79:34:8e:2a:cd:                                                                                                    |
| 001001101021071001010101001001001001001001001001001                                                                                                    |

يف **ليزنت** رز قوف رقنا ،ةيلاحلا ةداهشلا نم ةخسن ليزنتل (يرايتخإ) .4 ةوطخلا قداهش ةقطنم HTTPS.

| Certificate        |          |      |          |        |
|--------------------|----------|------|----------|--------|
| HTTPS Certificate: | Deployed | View | Download | Update |
| CSR:               | Created  |      | Download | Update |
|                    |          |      |          |        |

.FindIT Network Manager ىلع حاجنب ةيلاحلا ةداەشلا ةرادإ نآلا كيلع بجي

×

Cancel

ةمجرتاا مذه لوح

تمجرت Cisco تايان تايانق تال نم قعومجم مادختساب دنتسمل اذه Cisco تمجرت ملاعل العامي عيمج يف نيم دختسمل لمعد يوتحم ميدقت لقيرشبل و امك ققيقد نوكت نل قيل قمجرت لضفاً نأ قظعالم يجرُي .قصاخل امهتغلب Cisco ياخت .فرتحم مجرتم اممدقي يتل القيفارت عال قمجرت اعم ل احل اوه يل إ أم اد عوجرل اب يصوُتو تامجرت الاذة ققد نع اهتي لوئسم Systems الما يا إ أم الا عنه يل الان الانتيام الال الانتيال الانت الما